## KTÜ KAMPÜS KART BAŞVURU KILAVUZU

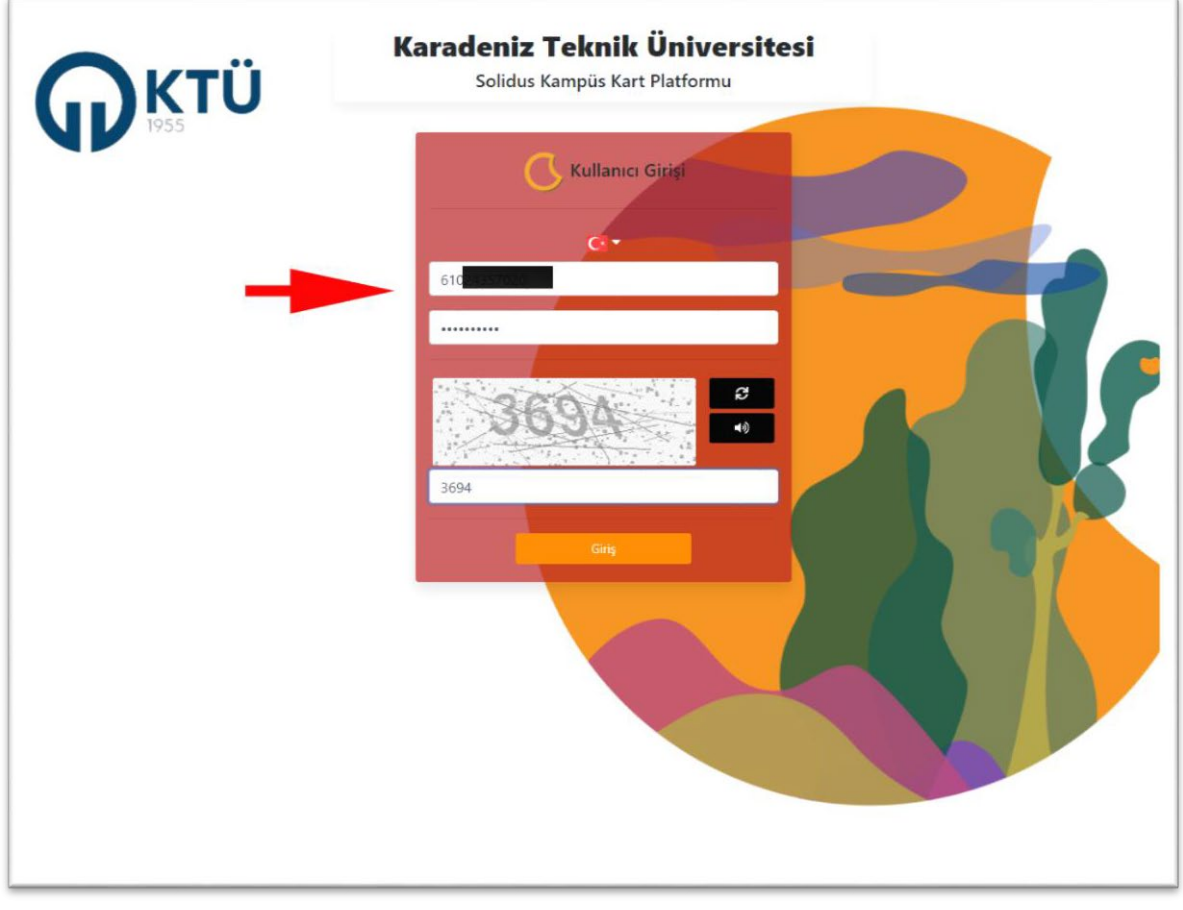

TC kimlik numaranız ve @ktu.edu.tr uzantılı mail adresinin şifresi ile sisteme giriniz.

| KampüsKa              | rtınızı Seçiniz 🧰 Mifare ld: 87231784                                                                                                    | Treasting | a po fina i | 70.000                                      | <b>Ken</b>   | r garilee tek |                   |                             |
|-----------------------|----------------------------------------------------------------------------------------------------|-----------|-------------|---------------------------------------------|--------------|---------------|-------------------|-----------------------------|
|                       | M****** Y*****<br>Õğrenci<br>Bakiye: 0,00 &                                                                                                    |           |             | Que                                         | ana comena d |               |                   |                             |
| TTT                   | Bekleyen Bakiye(Provizyon): 0,00 &                                                                                                    | Ekim      | v           | 2020                                        | ~            | <i>c</i> .    | ~                 |                             |
|                       | 21<br>BILGİSAYAR MÜHENDİŞLİĞİ ANABÎLİM DALI                                                                                                    | Pt        | Sa          | Ça                                          | 01           | 02            | 03                | 0                           |
|                       | Extre                                                                                                    |           | 06          | 07                                          |              | 09            | 10                | 1                           |
| İletişim Bilgileriniz |                                                                                                    | 12        | 13          | 14                                          | 15           | 16            | 17                | 1                           |
| Adres<br>E-Posta      | 2                                                                                                    | 19        | -           | 21                                          | 22           | 23            | 24                | 23                          |
| Teleton               |                                                                                                    | 26        | 27          |                                             | 29           |               | 31                |                             |
|                       | Venetiaan<br>Rezentaryon<br>Rezentaryon<br>Rezentar | ý         |             | i janta<br>Frankske<br>Sport<br>Sport Sport |              |               | Vai<br>Kam<br>Baş | ofBank<br>püsKart<br>vurusu |

Ekranın sağ altında yer alan 'VakıfBank KampüsKart Başvurusu' düğmesine tıklayarak başvuruya başlayınız.

| VakifBank KampüsKart Başvurusu   blir Ø Ø   blir BiLGİSAYAR MÜHENDİSLİĞİ ANABİLİM<br>DALI İlk Başvurunızzu Yapıyorsunuz   aşıvuru Tarihi Bel MİLMERİ ENSTITÜSÜ   aynuru Tarihi Bel MİLMERİ ENSTITÜSÜ | Quale rearripes rear             | t                                        | Marrier Arrest               | • 💽 • |  |  |
|----------------------------------------------------------------------------------------------------|----------------------------------|------------------------------------------|------------------------------|-------|--|--|
| ki/Oğrenci No od di BiLGISAVAR MÜHENDİSLİĞİ ANABİLİM<br>DALı<br>aşıyuru Tarihi<br>ampüs Kart Tipi<br>Egyet                                                                                           | ↔ VakıfBank KampüsKart Başvurusu |                                          |                              |       |  |  |
| blim Bli CišAvAR MÜHENDISU GI ANABILIM<br>DAU<br>irim FEN BLIMLERI ENSTITÜSÜ<br>apruru Tarihi<br>ampüs Kart Tipi<br>Egree                                                                            | icil/Öğrenci No                  | od                                       | İlk Başvurunuzu Yapıyorsunuz |       |  |  |
| Irim FEN BILIMLERI ENSTITÜSÜ<br>aşvuru Tarihi<br>ampüs Kart Tipi<br>Beyver                                                                                                    | 3ölüm                            | BİLGİSAYAR MÜHENDİSLİĞİ ANABİLİM<br>DALI |                              |       |  |  |
| apuru Tarihi<br>ampilis Kart Tipi<br>tayar                                                                                                    | Birim                            | FEN BİLİMLERİ ENSTİTÜSÜ                  |                              |       |  |  |
| ampiis Kart Tipi                                                                                                    | Başvuru Tarihi                   |                                          |                              |       |  |  |
|                                                                                                    | Kampüs Kart Tipi                 |                                          |                              |       |  |  |
|                                                                                                    |                                  |                                          |                              |       |  |  |
|                                                                                                    |                                  |                                          |                              |       |  |  |
|                                                                                                    |                                  |                                          |                              |       |  |  |
|                                                                                                    |                                  |                                          |                              |       |  |  |
|                                                                                                    |                                  |                                          |                              |       |  |  |
|                                                                                                    |                                  |                                          |                              |       |  |  |
|                                                                                                    |                                  |                                          |                              |       |  |  |
|                                                                                                    |                                  |                                          |                              |       |  |  |
|                                                                                                    |                                  |                                          |                              |       |  |  |
|                                                                                                    |                                  |                                          |                              |       |  |  |
|                                                                                                    |                                  |                                          |                              |       |  |  |
|                                                                                                    |                                  |                                          |                              |       |  |  |
|                                                                                                    |                                  |                                          |                              |       |  |  |
|                                                                                                    |                                  |                                          |                              |       |  |  |
|                                                                                                    |                                  |                                          |                              |       |  |  |
|                                                                                                    |                                  |                                          |                              |       |  |  |
|                                                                                                    |                                  |                                          |                              |       |  |  |
|                                                                                                    |                                  |                                          |                              |       |  |  |
|                                                                                                    |                                  |                                          |                              |       |  |  |
|                                                                                                    |                                  |                                          |                              |       |  |  |
|                                                                                                    |                                  |                                          |                              |       |  |  |
|                                                                                                    |                                  |                                          |                              |       |  |  |
|                                                                                                    |                                  |                                          |                              |       |  |  |
|                                                                                                    |                                  |                                          |                              |       |  |  |
|                                                                                                    |                                  |                                          |                              |       |  |  |
|                                                                                                    |                                  |                                          |                              |       |  |  |
|                                                                                                    |                                  |                                          |                              |       |  |  |
|                                                                                                    |                                  |                                          |                              |       |  |  |
|                                                                                                    |                                  |                                          |                              |       |  |  |
|                                                                                                    |                                  |                                          |                              |       |  |  |

Bilgilerinizi teyit ediniz, bilgilerde yanlışlık varsa <u>kartligecis@ktu.edu.tr</u> adresine bilgi veriniz. Başvur düğmesine tıklayarak başvuruya devam ediniz.

|                                      | VakıfBank KampüsKart Başvurusu |      |
|--------------------------------------|--------------------------------|------|
|                                      | Kişisel Bilgileriniz           |      |
| TC Kimlik No                         | 6                              |      |
| Annenizin Evlenmeden Önceki Soyadı * |                                |      |
| Cep Telefonu *                       | 50                             |      |
| Ev Telefonu                          |                                |      |
| E-Posta *                            | m                              |      |
|                                      |                                | Geri |

Açılan ekrandan bilgileri girerek ileri düğmesi ile devam ediniz. \* ile işaretlenmiş alanların doldurulması zorunludur. Ev telefonunuzu girmek zorunda değilsiniz.

| VakıfB                                                                                                    | ank KampüsKart Başvurusu                      |                               |
|----------------------------------------------------------------------------------------------------|-----------------------------------------------|-------------------------------|
| ĸ                                                                                                    | art Tercihiniz                                |                               |
|                                                                                                    | 25S                                           | Standart Kampüs Kart          |
|                                                                                                    | Kredi Kartı Özellikli Kampüs Kart             |                               |
| Campüs ve Bina Girişleri                                                                                   | 0                                             | •                             |
| lavuz ve Spor Salonları                                                                                    | •                                             | 0                             |
| /emekhaneler                                                                                               | 0                                             | 0                             |
| (redi Kartı Özelliği                                                                                       | •                                             | 0                             |
| üm WorlCard Fırsatları                                                                                     | ۲                                             | 0                             |
| Cart ücreti olmayan Vakıfbank Worldcard                                                                    | •                                             | 0                             |
| App Store,Netflix,Spotify ve Fzy üzerinden Kampüs Kart ile yapacağınız harcamalar<br>650 indirim fırsatı ! | rda 🥑                                         | 6000                          |
| inema Biletlerinde %50 indirim!                                                                            | 0                                             | 0                             |
| Peşine Taksit                                                                                              | 0                                             | 0                             |
| larcama Sözüne İndirim                                                                                     | 0                                             | 0                             |
| ikecard özel Kampanyaları                                                                                  | 0                                             | 0                             |
| emassız Ödeme                                                                                              | 0                                             | 0                             |
|                                                                                                    | Kredi Kartı Özellikli Kampüs Kart             | Standart Kampüs Kart          |
| Se                                                                                                    | çiniz *                                       | 031230                        |
| redi Kartı özellikli Kampüs kart talep etmeniz durumunda daha bir çok kampanya<br>laşabilirsiniz.          | imiza ve yukanda kupilen kampanya detaylarina | www.likecarden.etr tiklayarak |

Kartınızın kredi kartı özelliği taşımasını istiyorsanız 'Kredi Kartlı Özellikli Kampüs Kart', istemiyorsanız 'Standart Kampüs Kart' seçeneğini seçerek devam ediniz.

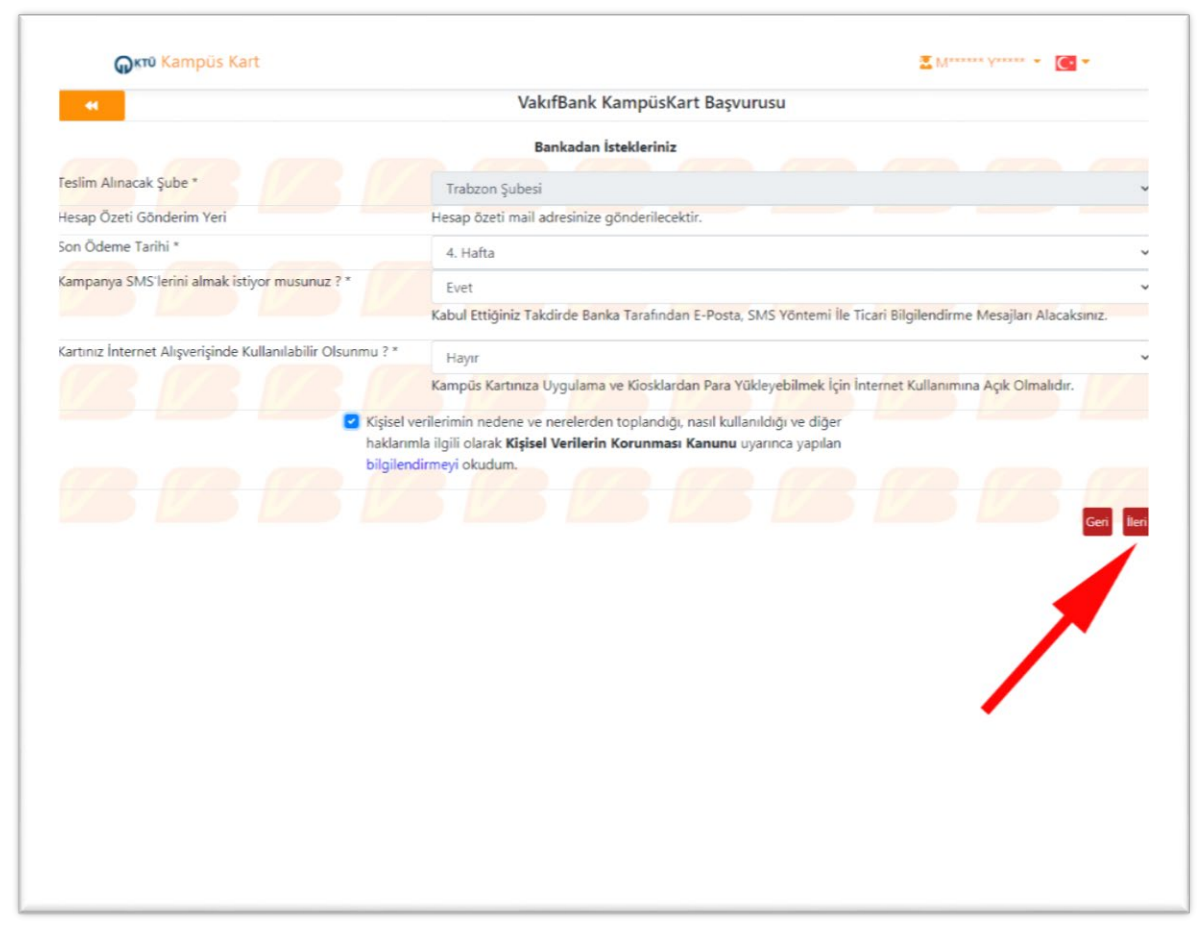

Ekranda son ödeme tarihi, kampanya SMS'i alıp almak istemediğiniz gibi bilgileri doldurduktan sonra ileri tuşu ile başvuruya devam ediniz.

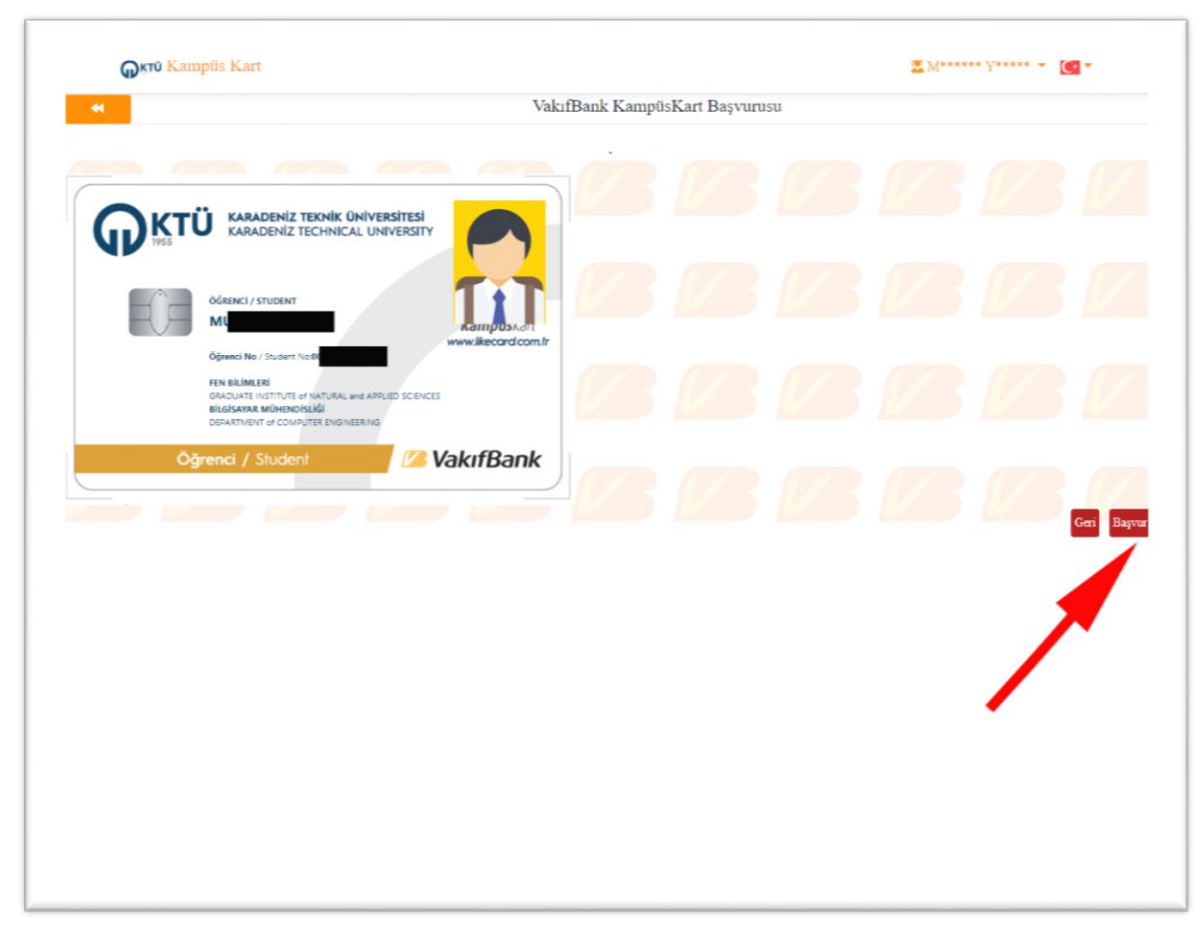

Son olarak ekranda fotoğrafınızın göründüğü kart fotoğrafı belirecektir. Başvur düğmesi ile işlemi sonlandırınız.

| KampüsKart            | inizi Seçiniz 🧰 Mifare Id: 87231784   |                                    |            |               |    |    | <u>e</u>          |                             |
|-----------------------|---------------------------------------|------------------------------------|------------|---------------|----|----|-------------------|-----------------------------|
|                       | м                                     | 0                                  |            | -200          |    |    |                   |                             |
| <b>F</b> 7            | Bakiye: 0.00 t.                       |                                    |            |               |    |    |                   |                             |
| <b>T</b> . <b>T</b>   | Bekleyen Bakiye(Provizyon): 0,00 t    | Ekim                               | ~          | 2020          | ~  |    |                   |                             |
| III                   | Öğrenci                               | O Pt                               | Sa         | Ça            | Pe | Cu | Ct                | Pa                          |
|                       | BILGISAYAR MÜHENDISLIĞI ANABILIM DALI |                                    |            |               |    |    |                   |                             |
|                       | Ekstre                                |                                    |            |               |    |    |                   |                             |
| İletişim Bilgileriniz |                                       |                                    |            |               |    |    |                   |                             |
| Adres<br>E-Posta      | 2                                     |                                    |            |               |    |    |                   |                             |
| Telefon               | Vakif Kart Başvurun                   | ampusKart Ba<br>uz Başarılı Bir Şe | kilde Alır | u<br>nmıştır. | 29 |    |                   |                             |
|                       | Venekhare<br>Rezensayon               |                                    | 3          |               |    |    | Val<br>Kam<br>Baş | ofBank<br>püsKart<br>vurusu |

Başvuru tamamlandığında karşınıza resimdeki gibi bir uyarı metni çıkacaktır.

Bu ara yüzle ilgili bir sorun yaşamanız halinde kartligecis@ktu.edu.tr adresine bilgi veriniz.

## SAĞLIK, KÜLTÜR VE SPOR DAİRE BAŞKANLIĞI